## How to Connect to the LSU Network from Home

1) open an internet browser & go to http://client.vpn.lsu.edu

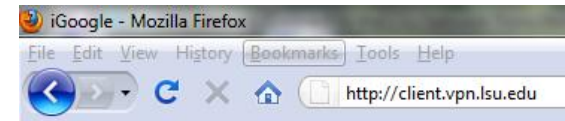

2) enter your LSU Paws ID & Paws Password, then click Login

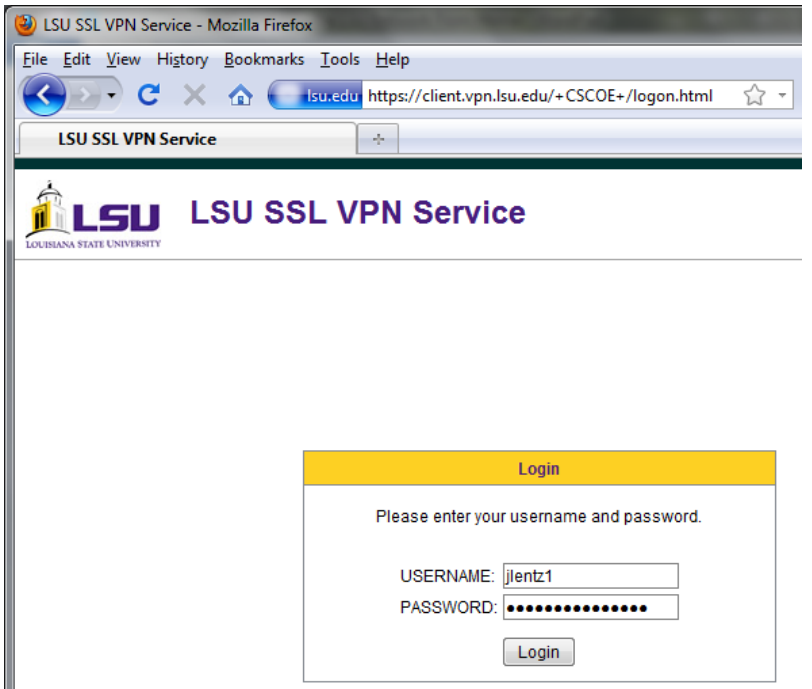

3) follow prompts & install the software

if you have problems with the automatic installation, then manually install the software by clicking the **Windows 7/Vista/64/XP** link, download & install the software

| 😢 Installation - Mozilla Firefox                                                     |                                                                                                    |                                                                                                    |  |
|--------------------------------------------------------------------------------------|----------------------------------------------------------------------------------------------------|----------------------------------------------------------------------------------------------------|--|
| File Edit View Higtory Bookmarks Tools Help         C       X         Google       P |                                                                                                    |                                                                                                    |  |
| Installation                                                                         | Cisco Cisco WebLaunch Cisco Cisco C | AnyConnect VPN Client          Manual Installation         Web-based installation was unsuccessful. If you wish to install the Cisco AnyConnect VPN Client, you may download an installer package.         Install using the link below:         Windows 7/Vista/54/XP         Alternatively, retry the automatic installation.         Help       Download |  |
| Done                                                                                 |                                                                                                    | 😢 Set Up Firefox Sync 🔒 🧩 🍙 🎪 🎲 Now: 91 *F选 Today: 96 *F 🍻                                                                                                    |  |

## How to Connect to the LSU Network from Home

 Once you've installed the Cisco AnyConnect VPN Client software, any time you need to connect to the LSU network just navigate to the Cisco AnyConnect VPN Client program, & Double Click

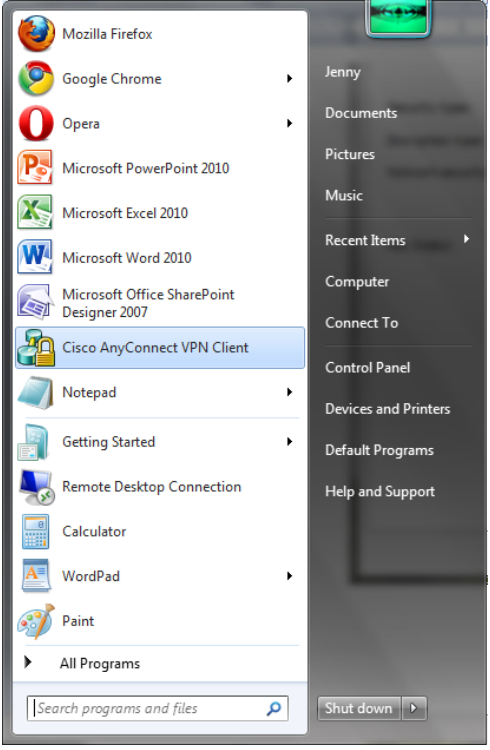

5) Then enter in your Paws ID & Paws password & click connect

| 🖓 Cisco AnyConnect VPN Client                  | AnyConnect Preferences                                          |
|------------------------------------------------|-----------------------------------------------------------------|
| Connection 🚯 Statistics 🍣 About                | Preferences                                                     |
|                                                | Minimize on connect     Fnable local LAN access (if configured) |
| Connect to: client.vpn.lsu.edu 🔻 🧬             |                                                                 |
| Username: jlentz1                              |                                                                 |
| Password: ************************************ |                                                                 |
| Please enter your username and password.       | OK Cancel                                                       |